# The Blend Tool in

Adobe Illustrator allows you to create smooth transitions between shapes, colors, and paths. It is a powerful tool for creating complex designs with ease. Here's a step-by-step guide on how to use it effectively with shapes and the Pen Tool:

## 1. Basic Setup

- **Create a New Document**: Open Illustrator and create a new document with your desired dimensions.
- Select Your Shapes: You can use basic shapes like circles, squares, or any custom shapes you've created. For more complex designs, you may use the Pen Tool to draw paths.

# 2. Using the Blend Tool with Shapes

- **Create Two Shapes**: Draw two objects (e.g., a circle and a square). These will be the starting and ending points for your blend.
- Select the Blend Tool: You can select the Blend Tool from the Tools panel or press W on your keyboard.
- Apply the Blend:
  - Click on the first shape, then click on the second shape to create a smooth transition.
- Adjust the Blend Options:
  - Double-click the Blend Tool icon to open the Blend Options dialog box.
  - Choose between Smooth Color, Specified Steps, or Specified Distance:
    - **Smooth Color**: Creates a smooth gradient between the two objects.
    - Specified Steps: Defines how many intermediate steps (objects) are created between the two objects.
    - Specified Distance: Sets the distance between the intermediate objects.
  - Adjust the settings and click OK.

## 3. Modifying the Blend

- Edit the Blend:
  - Select the blended object. You can move, scale, or rotate the shapes, and the blend will adapt.
- **Recolor the Blend**: Change the color of the initial or final object, and the blend will adjust to show the gradient between them.
- **Change the Number of Steps**: You can go back to the Blend Options and change the number of steps to refine your design.

# 4. Using the Pen Tool with the Blend Tool

• Draw Paths with the Pen Tool:

- Select the **Pen Tool** (P) from the Tools panel and create two custom paths. These could be straight or curved lines.
- Apply the Blend:
  - With the Blend Tool selected, click on the start point of one path and then the end point of the other. Illustrator will create a series of blended paths between them.
- Refining the Blend:
  - Open the **Blend Options** dialog and choose **Specified Steps** to control the number of intermediate paths created.
  - Adjust the paths by selecting and manipulating the anchor points with the Direct Selection Tool (A).

# 5. Editing and Fine-Tuning the Blend

- **Direct Selection Tool (A)**: You can use the Direct Selection Tool to fine-tune anchor points, adjusting the shapes or paths that make up the blend.
- **Modify the Path**: If you modify one of the original objects or paths, the blend will update accordingly.
- **Reverse the Blend**: To reverse the direction of the blend, go to Object > Blend > Reverse Spine.

# 6. Expanding the Blend

 If you're happy with the blend and want to convert it to individual objects, go to Object > Expand, and the blend will be converted into separate paths or shapes that you can edit individually.

## 7. Advanced Tips

- **Blend Along a Path**: You can also blend objects along a custom path by selecting the objects and the path, then choosing Object > Blend > Replace Spine.
- **Creating 3D Effects**: Use the Blend Tool to create gradients that give a 3D effect by blending shapes at various angles.
- Use the Shape Builder Tool: Once you've created a complex blend, use the Shape Builder Tool (Shift + M) to selectively delete or combine sections of the blend.

## 8. Additional Resources

- **Illustrator Tutorials**: Check out Illustrator's built-in tutorials for more tips and techniques.
- **Practice**: Experiment with different shapes, colors, and path types to fully explore the capabilities of the Blend Tool.